## **SCH:1.2.7 FACTURATION**

Revenir à la page Sortie de stock.

| Fonctionnalité                        | Description                                                                                                    |
|---------------------------------------|----------------------------------------------------------------------------------------------------|
| Gérer la facturation                  | Permet de créer, visualiser, éditer, annuler une facture client de vente au détail ou c<br>ou société de transferts de marchandises ou rétrocessions ou retours. |
|                                       | Disponible dans le menu : [Ventes] [Facturation]                                                                                                    |
| Créer une facture client              | Permet de créer une facture client de vente au détail ou de vente en gros.                                                                                       |
|                                       | Disponible dans le menu : [Ventes] [Vendre] [Bouton "Ticket"] ["2- Facture A4"]                                                                                  |
|                                       | Disponible dans le menu : [Ventes] [Facturation] [Onglet 'Factures clients'] [Bouton "Cr                                                                         |
|                                       | Disponible dans le menu : [Clients] [Fiche client] [Onglet "Débits et factures"] [Bouton "                                                                       |
| Créer une facture magasin ou société  | Permet de créer une facture magasin ou société de transferts, rétrocessions ou retours                                                                           |
|                                       | Disponible dans le menu : [Ventes] [Facturation] [Onglet "Factures société" ou "Fac<br>"Créer"]                                                                  |
|                                       | Disponible dans le menu : [Analyses] [Fiche stock] [Onglet "Transferts"] [Onglet "Trans                                                                          |
| Editer une facture client             | Permet d'éditer une facture client.                                                                                                    |
|                                       | Disponible dans le menu : [Ventes] [Facturation] [Bouton "Editer"]                                                                                               |
|                                       | Disponible dans le menu : [Ventes] [Vendre] [Bouton "Ticket"] ["2- Facture A4"]                                                                                  |
|                                       | Disponible dans le menu : [Clients] [Fiche client] [Onglet "Débits et factures"] [Bouton "                                                                       |
| Editer une facture société ou magasin | Permet d'éditer une facture société ou magasin.                                                                                                    |
|                                       | Disponible dans le menu : [Ventes] [Facturation] [Bouton "Editer"]                                                                                               |
|                                       | Disponible dans le menu : [Clients] [Fiche client] [Onglet "Débits et factures"] [Bouton "                                                                       |
| Visualiser une facture client         | Permet de visualiser le N° de facture et le contenu de la facture correspondant à une v                                                                          |
|                                       | Disponible dans le menu : [Ventes] [Facturation] [Onglet "Factures clients"] [Bouton "Ve                                                                         |
|                                       | Disponible dans le menu : [Clients] [Fiche client] [Onglet "Débits et factures"] [clic<br>"Facture"]                                                             |
|                                       | 1                                                                                                    |

| Permet de visualiser le N° et le contenu d'une facture correspondant à un transfert, be de retour.                                       |
|----------------------------------------------------------------------------------------------------|
| Disponible dans le menu : [Ventes] [Facturation] [Onglet "Factures sociétés ou Magasi                                                    |
| Disponible dans le menu : [Stock] [Transfert] [Transferts de marchandises] [clic s<br>"N.Facture"]                                       |
| Disponible dans le menu : [Analyses] [Fiche stock] [Onglet "Transferts"] [Onglet "Trans<br>la colonne "Facture"]                         |
| Permet d'annuler une facture                                                                                                    |
| Disponible dans le menu : [Ventes] [Facturation] [Bouton "Annuler"]                                                                      |
| Disponible dans le menu : [Ventes] [Vendre] [Bouton "Ticket"] ["2- Facture A4"] [Bouton                                                  |
| Permet d'annuler puis de passer en création d'une nouvelle facture sur la base de l'anc                                                  |
| Disponible dans le menu : [Ventes] [Facturation] [Bouton "Annuler / Copier"]                                                             |
| Permet de définir les paramètres par défaut de facturation : mode de facturation sociétés), délais de paiement par défaut                |
| Disponible dans le menu : [Système] [Paramétrages] [Options générales] [Facturation]                                                     |
| Permet de paramétrer puis d'automatiser la facturation automatique des bons de transferts de marchandises ou rétrocessions non facturés. |
| Disponible dans le menu : [Système] [Paramétrages] [Options générales] [Facturation]                                                     |
| Permet d'éditer dans un fichier au format .PDF toutes les factures client, société ou (colonne "Imprimée le" vide).                      |
| Disponible dans le menu : [Système] [Gestion des tâches automatisées] [Editions / "Ed                                                    |
|                                                                                                    |